## <u>Ρυθμίσεις για Mozilla Firefox</u>

Σε περίπτωση που μετά την επιλογή ενός μαθήματος, μας ζητάει να κατεβάσουμε ένα αρχείο αντί να εμφανίσει το σχολικό βιβλίο θα πρέπει να κάνουμε τα εξής:

- 1. Μπαίνουμε στην σελίδα https://get.adobe.com/flashplayer/
- Αφού αποεπιλέξουμε οποιαδήποτε "Optionaloffers" αν έχει,κανουμε κλίκ στο "Installnow" κάτω δεξιά όπως στην παρακάτω εικόνα.

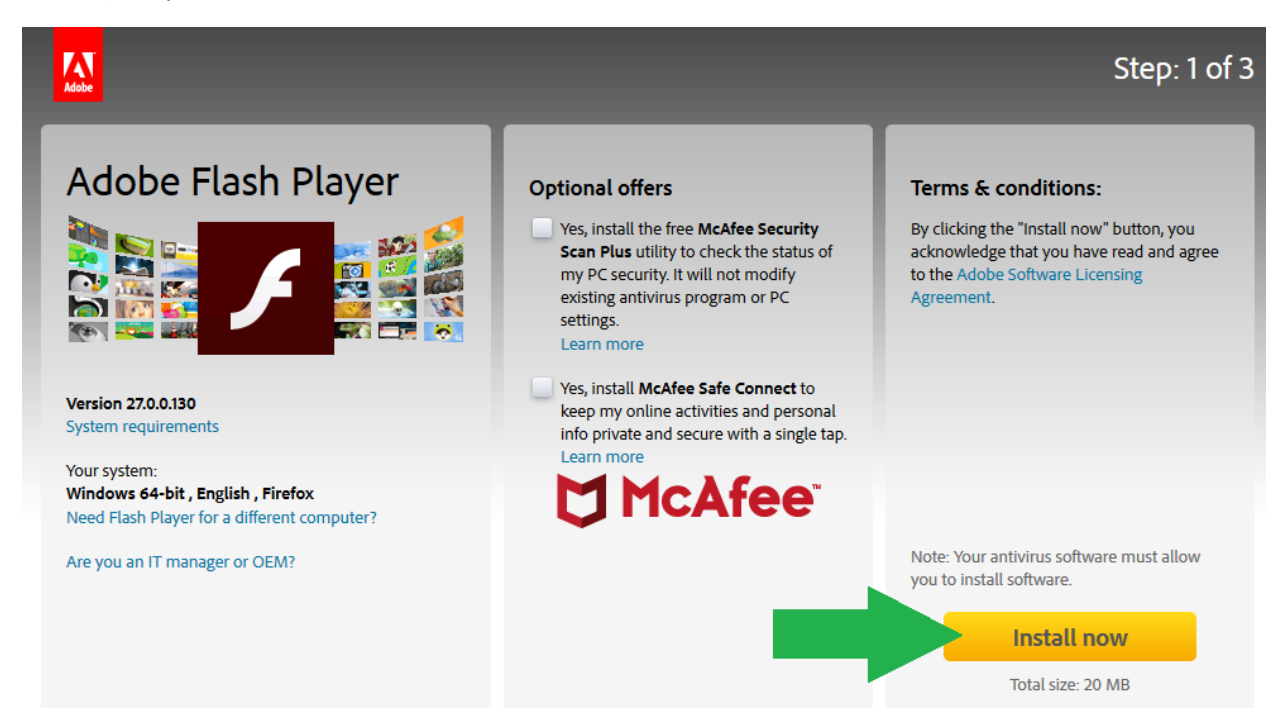

3. Όταν μας εμφανίσει το παράθυρο όπως στην παρακάτω εικόνα επιλέγουμε το "Αποθήκευση αρχείου»

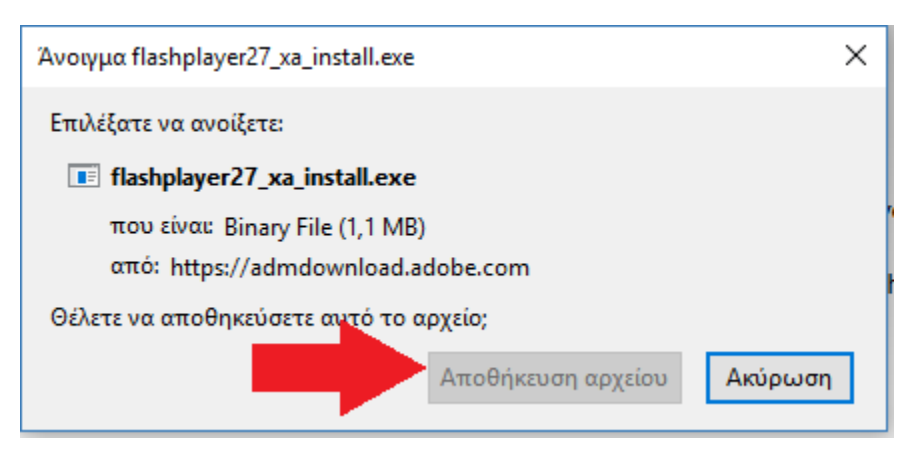

 Στην συνέχεια κάνουμε κλίκ στο βελάκι πάνω δεξιά (σημείο 1 στην παρκάτω εικόνα) και στην συνέχεια πάνω στο αρχείο που κατεβάσαμε (σημείο 2 στην παρακάτω εικόνα)

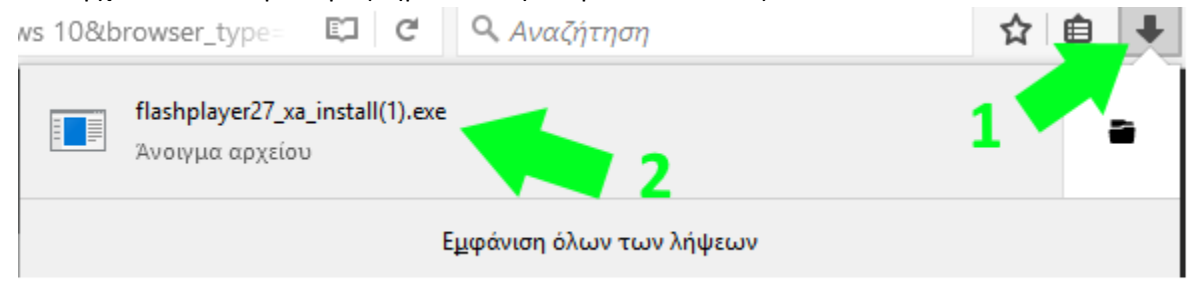

5. Στην συνέχεια ξεκινάει η διαδικασία εγκατάστασης του Adobeflashplayerόπως στην παρακάτω εικόνα. Αν ζητήσει να κλείσετε το MozillaFirefoxγια να συνεχίσει η διαδικασία πατήστε «Κλείσιμο»

| Adobe Flash Player Installer |                                 | - |     | × |
|------------------------------|---------------------------------|---|-----|---|
| F                            | Adobe Flash Player: Downloading |   | 20% |   |
|                              |                                 |   |     |   |
|                              |                                 |   |     |   |
|                              |                                 |   |     |   |
|                              |                                 |   |     |   |
|                              |                                 |   |     |   |

6. Όταν τελειώσει η διαδικασία κάντε κλίκ στο "Finish" όπως στην εικόνα:

| 🗖 Adobe Flash Player Installer |                                           |     | P | × |
|--------------------------------|-------------------------------------------|-----|---|---|
| 1                              | Adobe Flash Player: Installation complete |     |   | • |
|                                | Fin                                       | ish |   |   |

Αν στην συνέχεια μπείτε με τους κωδικούς σας ξανά στην πλατφόρμα μας πιθανότατα να εμφανιστεί η παρακάτω εικόνα μετά την επιλογή του μαθήματος.

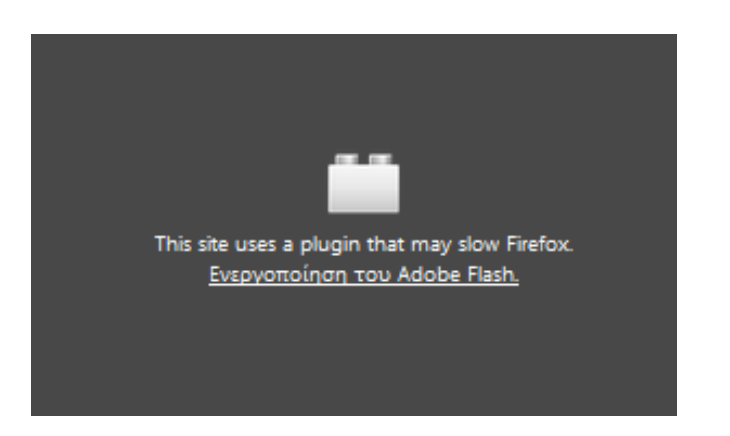

## Στην περίπτωση αυτή κάνουμε τα παρακάτω:

**Βήμα 1°:** Κάνουμε ένα κλίκ στο - Ενεργοποίηση του AdobeFlash – (φαίνεται στην παρακάτω εικόνα):

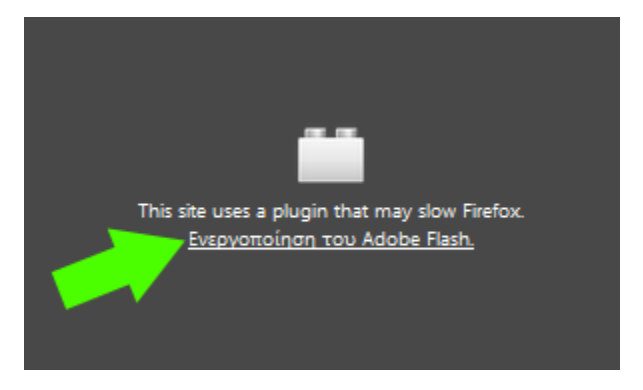

**Βήμα 2°:**Στο μήνυμα που εμφανίζεται στο πάνω μέρος επιλέγουμε το **«Αποδοχή για πάντα»** όπως στην παρακάτω εικόνα

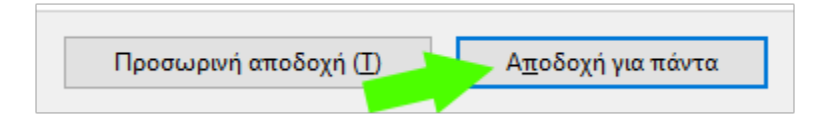

Μετά από αυτό αυτομάτως εμφανίζεται και πάλι το σχολικό βιβλίο όπου μπορούμε να ξεφυλλίσουμε